### Extra Mile Timing Roster Instructions

### CYO Track & Field 2025

Each team will be invited to Extra Mile Timing, Teams must have roster of athletes up to date.

1. Log in to MileSplit. Click on Account, My Teams, Click on your team.

# **Team Relationships**

#### Admin of

• St. Bridget MS

#### 2. Click on Edit Team, Click on Roster

3. Check the box for Outdoor for kids already on their Roster

| Adjusting seasons is automatic | ally saved and determ | ines which athletes appear in meet registration. |     |
|--------------------------------|-----------------------|--------------------------------------------------|-----|
| ID LAST NAME                   | FIRST NAME            | GENDER GRADYEAR XC INDOOR OUTD                   | DOR |
| Conquer                        | Logan                 | M ▼ 2028 ▼ 🖉 🗆 🗆                                 |     |
| 🗗 🖹 🔺 DeLaRosa                 | Tristin               | M → 2028 → 🗹 🗆 🗹                                 |     |
| 🖉 🖹 🔺 DeSantiago               | lleana                | F 🕶 2032 🕶 🗖 🗹                                   |     |
| 🖙 🖹 🔺 Escobedo                 | Luca                  | M → 2028 → 🗹 🗆 🗹                                 |     |
| 🕼 🛎 Ortega                     | Christian             | M ▼ 2028 ▼ 🗹 🛛 🗹                                 |     |
| 🗗 🖹 🔺 Pinzon                   | Emilio                | M ▼ 2028 ▼ 🗹 🗆 🗹                                 |     |
| C 🖹 🔺 Rollins                  | Andrew                | M ▼ 2028 ▼ 🗹 🛛 🗹                                 |     |

4. Click on Add Athlete, Add Name, Gender and HS GRAD YEAR and click Add

#### **GRADUATION YEAR IS BASED ON HIGH SCHOOL GRADUATION!!**

| A LEVEL | Grade | 2029 | Grade | 2030 |
|---------|-------|------|-------|------|
| B LEVEL | Grade | 2031 | Grade | 2032 |
| C LEVEL | Grade | 2033 | Grade | 2034 |

| Add Athlete             | Import Roster |
|-------------------------|---------------|
| FIRST NAME:             |               |
| John                    |               |
| LAST NAME:              |               |
| Doe                     |               |
| GENDER:                 |               |
| Male                    | ~             |
| HS GRAD YEAR:           |               |
| 2028                    | ~             |
| season<br>XC □ Indoor □ | OUTDOOR 🗹     |
| Add                     |               |

Once invited, Schools will register their team into the meet and add athletes by division.

On MileSplit, via the link for the meet who are attending, click the green "Register Online Now" button.

IGS CALENDAR ATHLETES TEAMS COVERAGE TRAINING REGISTRATION MORE

| ls #4                                       | 4 2024                                                                          | Register Online Now |                                          |
|---------------------------------------------|---------------------------------------------------------------------------------|---------------------|------------------------------------------|
| Hosted by: C<br>Timing/Resu<br>Registration | atholic Youth Organization (CYO)<br>Its: Extra Mile Timing<br>Closes in 16 days | Meet Manager        |                                          |
| Click [                                     | Next.                                                                           |                     |                                          |
| Regis<br>Click N                            | ster New Entries<br>Next to register as a School                                |                     |                                          |
|                                             | Next                                                                            |                     |                                          |
|                                             | 4/6 Regional #1 Alemany                                                         | <u>4/13</u>         | Regional #3 St Paul                      |
|                                             | <u>4/6 Regional #2 Damien</u>                                                   | <u>4/13 Ro</u>      | egional #4 St Anthony<br>thletic Complex |

Choose the team that you are registering. Click Next.

#### **Choose Team**

Choose the team you want to register.

| St. Bridget MS       |  |        |     |
|----------------------|--|--------|-----|
| Search for your team |  | Search |     |
|                      |  | N      | ext |

Please enter a contact and a good cell phone number for at least one coach. Adding more than one is even better! (This info is only for this meet, please list someone that will be available if a question arises.)

#### Click Next.

| Edit Contact Inform       | nation                     |              |
|---------------------------|----------------------------|--------------|
| Choose contacts to update | ,                          |              |
| First Name                | Last Name                  | Phone *      |
| Track                     | Coach                      | 818-590-9569 |
| Would you like to add     | other coaches as contacts? |              |
| fl1-657245e0-bdbf-400e-   |                            | Add          |
|                           |                            |              |
|                           |                            |              |
|                           |                            | Ne           |

Select all divisions that you might have athletes competing in at the meet. Click Next.

#### **Choose Divisions**

| MS Boys       |               |               |  |
|---------------|---------------|---------------|--|
| A (7th & 8th) | B (5th & 6th) | C (3rd & 4th) |  |
| MS Girls      |               |               |  |
| A (7th & 8th) | B (5th & 6th) | C (3rd & 4th) |  |

Click Skip Import

## Import Entries from a

Choose the the meet you'd likimporting.

No previous meets fc

Skip Import ->

Ĩ

#### Click Add Entries next to a division that you are entering athletes into.

| ly Event                                                                                                    |                                                             |                                                                                                    |
|----------------------------------------------------------------------------------------------------|-------------------------------------------------------------|----------------------------------------------------------------------------------------------------|
| irls A (7th & 8th)                                                                                                    |                                                             |                                                                                                    |
| A Girls Participant                                                                                                    | 0 Entries 🖍 ADD ENT                                         | RIES                                                                                                    |
| irls B (5th & 6th)                                                                                                    |                                                             |                                                                                                    |
| P. Cirla Dantiain ant                                                                                                    | 0 Entries Y ADD EN                                          | RIES                                                                                                    |
| D GIRIS Particidant                                                                                                    |                                                             |                                                                                                    |
| Ck the athletes that an A (7th & 8th) - Genre                                                                                               | re attending the meet, f                                    | rom the right colum                                                                                                    |
| Ck the athletes that an<br>A (7th & 8th) - Genre<br>Boys Participant Entries                                                                | re attending the meet, f                                    | Missing athletes? Try the search or<br>updating the roster. Athletes in the<br>roster checked for Outdoor will appear.                                                                                 |
| Ck the athletes that an<br>A (7th & 8th) ~ - Genre<br>Boys Participant Entries                                                              | re attending the meet, f                                    | Missing athletes? Try the search or<br>updating the roster. Athletes in the<br>roster checked for Outdoor will appear.<br>Athlete Pool                                                                 |
| A (7th & 8th) - Genre<br>Boys Participant Entries<br>ristian Ortega<br>ca Escobedo                                                          | re attending the meet, f<br>Participant<br>REMOVE<br>REMOVE | Missing athletes? Try the search or<br>updating the roster. Athletes in the<br>roster checked for Outdoor will appear.<br>Athlete Pool<br>Search Athlete                                               |
| ck the athletes that an<br>A (7th & 8th) ~ - Genre<br>Boys Participant Entries<br>ristian Ortega<br>ca Escobedo                             | re attending the meet, f                                    | Missing athletes? Try the search or<br>updating the roster. Athletes in the<br>roster checked for Outdoor will appear.<br>Athlete Pool<br>Search Athlete<br>Athletes                                   |
| A (7th & 8th) - Genre<br>Boys Participant Entries<br>aristian Ortega<br>Ica Escobedo<br>Event/Race Rules. You are allowed to enter<br>like. | re attending the meet, f                                    | Missing athletes? Try the search or<br>updating the roote. Athletes in the<br>roster checked for Outdoor will appear.    Athlete Pool   Search Athlete   Athletes   Tristin DeLaRosa   ✓ Luca Escobedo |

If you don't see an athlete's name you can Edit your Roster (preferred method), or if they didn't run Cross Country you can Add Athlete at the bottom of the roster listing.

Andrew Kollins

# 5 Athlete(s) add athlete edit roster @

Click Save & Return to Event

Click Done

On the Thank You page you can access a variety of printouts.